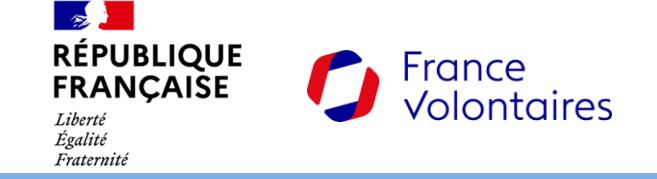

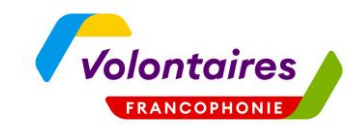

## Comment candidater à l'AMI de V-Francophonie sur Démarches simplifiées ?

Démarche à suivre pas à pas

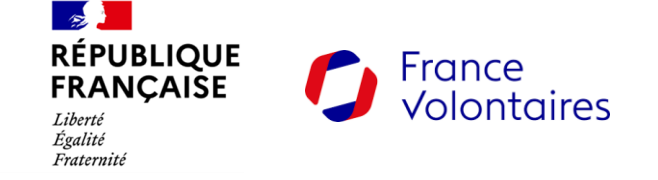

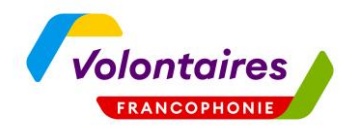

## 1. Rejoindre la démarche sur le site Démarches simplifiées

Pour cela, cliquez sur le lien suivant :

https://www.demarches-simplifiees.fr/commencer/ami-vfrancophonie

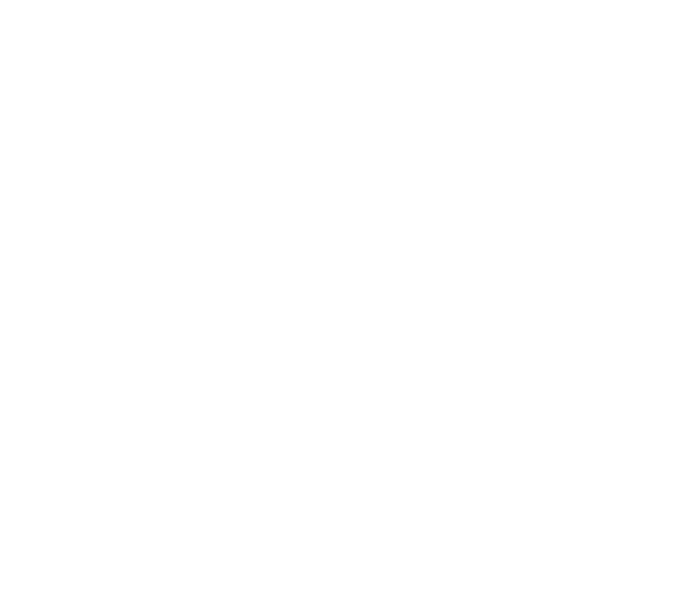

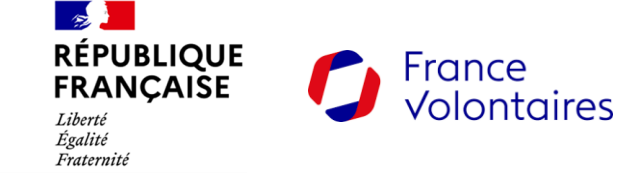

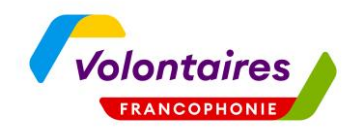

### 2. Créez un compte démarches simplifiées

Pour cela, cliquez sur bouton suivant :

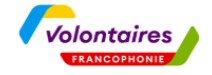

#### Appel à manifestation d'intérêt du programme Volontaires unis pour la Francophonie

Ū Temps de remplissage estimé : 30 min (variable selon les options choisies)

Date limite : 31 juillet 2025 à 23 h 59 (heure de Paris).

#### Commencer la démarche

#### Se créer un compte avec FranceConnect

FranceConnect est la solution proposée par l'État pour sécuriser et simplifier la connexion à vos services en ligne.

| S'identifier avec<br>FranceConnect       |                     |
|------------------------------------------|---------------------|
| Qu'est-ce que FranceConnect ? 🖸          |                     |
| OU                                       |                     |
| Créer un compte demarches-simplifiees.fr | J'ai déjà un compte |

#### Quel est l'objet de la démarche ?

Cet appel à manifestation d'intérêt vise à identifier les organismes désireux d'accueillir des volontaires internationaux d'échanges et de solidarité dans le cadre de leurs projets portant sur le

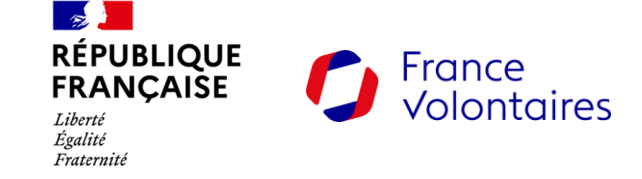

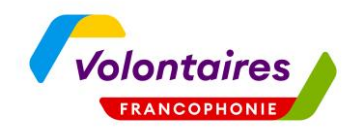

### 2. Créez un compte démarches simplifiées

Puis renseignez une adresse mail valide et créez un mot de passe

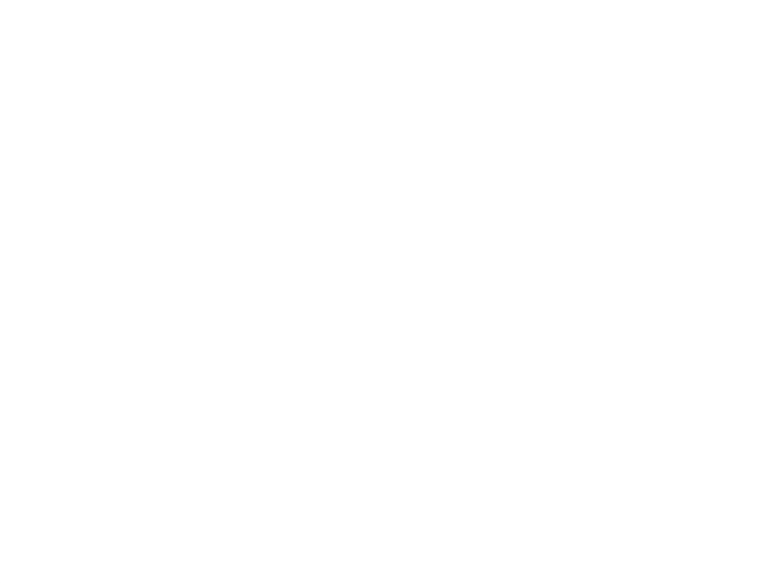

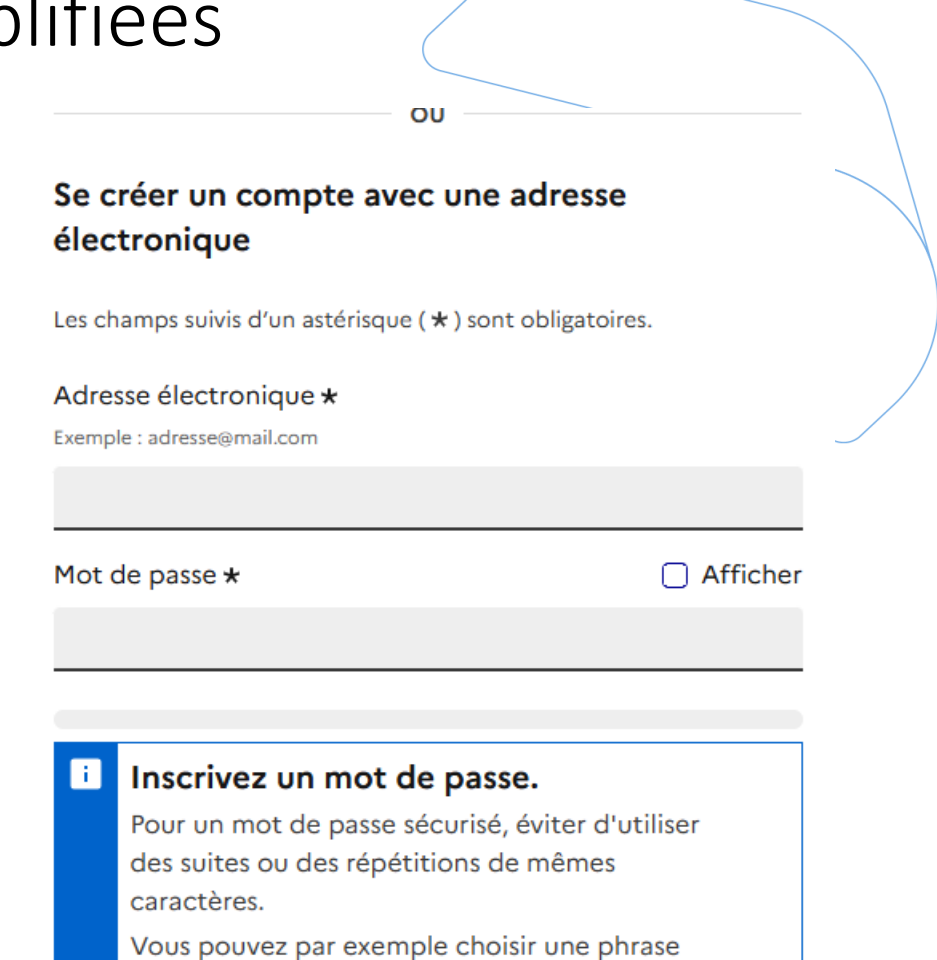

(avec des espaces) que vous retiendrez facilement.

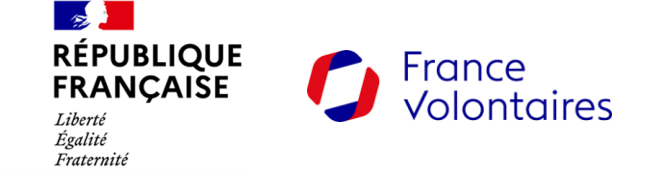

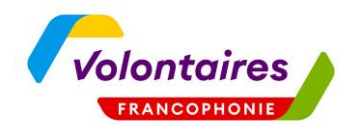

### 2. Créez un compte démarches simplifiées

Ensuite, confirmez votre adresse e-mail en allant sur votre messagerie personnelle et en cliquant sur le lien dans le mail

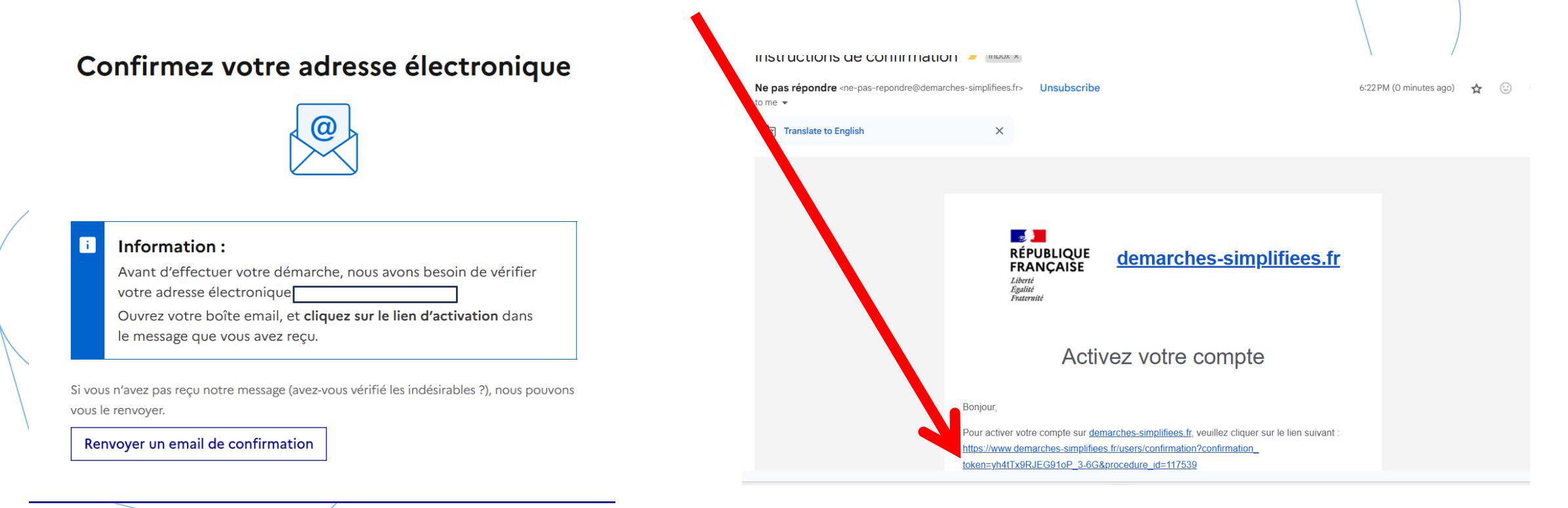

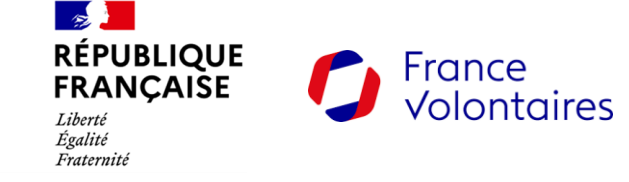

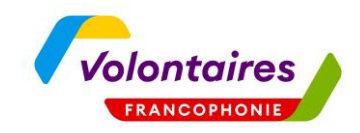

# 3. Votre compte a bien été créé. Vous pouvez désormais commencer la démarche

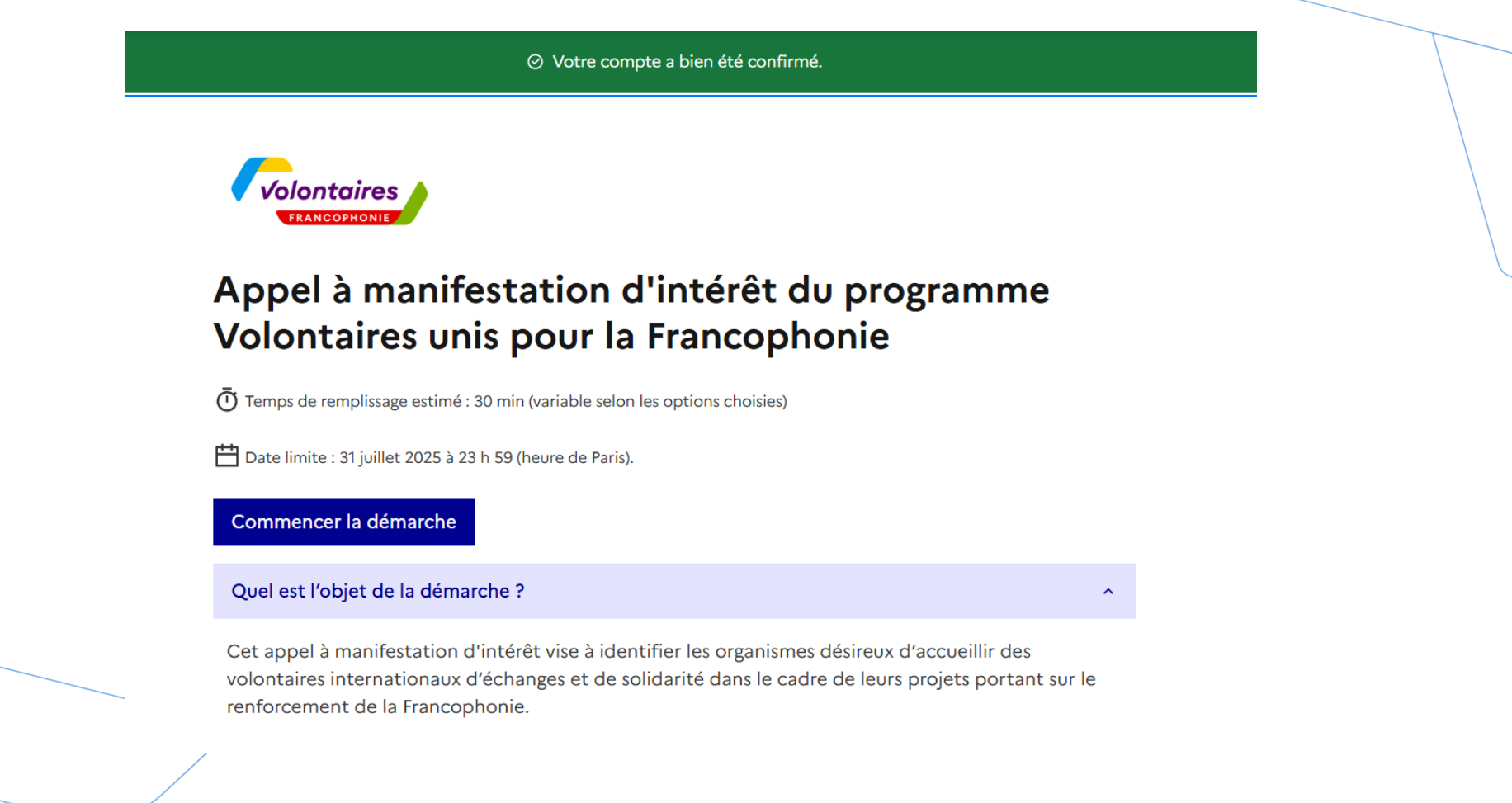

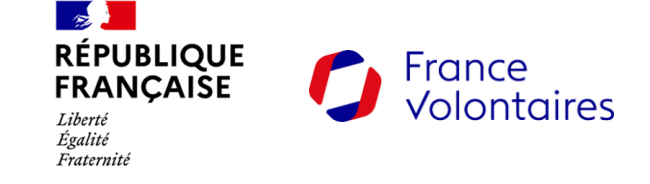

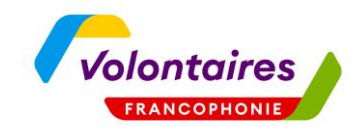

# 3. Votre compte a bien été créé. Vous pouvez désormais commencer la démarche

Une fois la démarche complétée, pensez bien à cliquer sur le bouton « déposer le dossier » ci-dessous, en bas de la page.

| Votre brouillon est automatiquement enregistré. | En savoir plus 🖸 |
|-------------------------------------------------|------------------|
|-------------------------------------------------|------------------|

Déposer le dossier

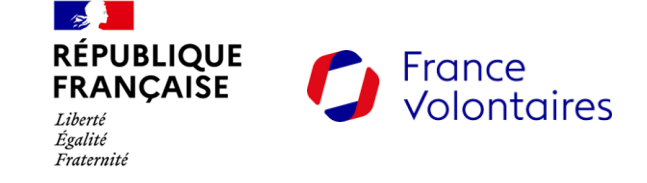

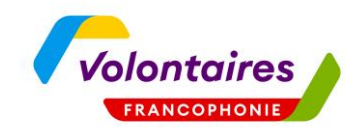

# 3. Votre compte a bien été créé. Vous pouvez désormais commencer la démarche

Attention ! Certains champs sont obligatoires ou doivent être rempli d'une certaine manière. Si votre dossier contient des erreurs, ce message s'affichera et vous ne pourrez pas le déposer.

### Votre dossier contient 8 champs en erreur

Corrigez-les pour poursuivre :

- Localisation de la structure d'accueil du volontaire doit être rempli
- Décrivez le projet dans lequel le volontaire sera amené à s'intégrer doit être rempli
- Décrivez la mission de volontariat doit être rempli

Afficher toutes les erreurs

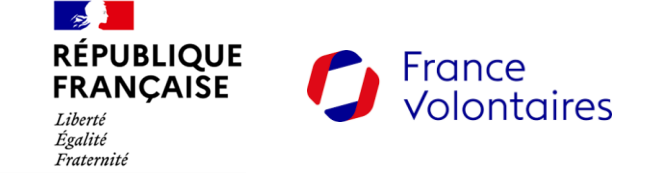

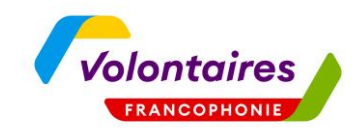

### 4. Votre démarche est déposée

## Une fois votre démarche déposée et enregistrée, vous verrez cette confirmation sur votre écran :

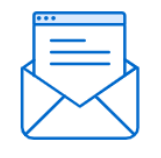

Merci !

Votre dossier sur la démarche Appel à manifestation d'intérêt du programme Volontaires unis pour la Francophonie a bien été envoyé.

Vous avez désormais accès à votre dossier en ligne.

Vous pouvez le modifier et échanger avec un instructeur.

Accéder au dossier

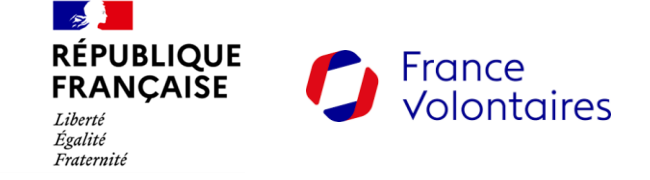

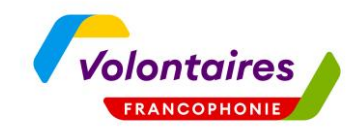

### 5. Si vous ne parvenez pas à déposer

## Si malgré tout vous ne parvenez pas à déposer votre démarche, contactez France Volontaires via l'adresse :

v-francophonie@france-volontaires.org